# Notes on Single/6-Pack/Case items or candy bar/candy box items (AIMsi Breakdown SKUs)

Below are a few examples on how to setup V7 Polling and AIMsi Inventory to work with breakdown SKUs. In the examples we have created unique item codes for each item/PLU/SKU. At the register this can be done multiple ways, please consult your dealer manual. *For example, one could use modifier keys to allow the users to scan in the same item codes and then simply change 1 digit of the item code.* 

# Example 1: Candy bar and Candy Box

 Here we created two items in polling and sent them to inventory. To help separate reporting on the AIMsi side, we also linked the items to a V7 PLU Class (AIMsi selection code). In this example we created Candy Box Super Class and linked both item 120 and 121 to that Class. Item 120 is the single bar & 121 is the box.

| PC Poll V7                  |                                                                    |             |            |             |          |               |            |                        |  |
|-----------------------------|--------------------------------------------------------------------|-------------|------------|-------------|----------|---------------|------------|------------------------|--|
| <u>Eile Tools Communica</u> | ite <u>H</u> elp                                                   |             |            |             |          |               |            |                        |  |
| Program                     | Sam4s ER - 7                                                       | 000 PLU     |            |             |          |               | Record 12  | 0 of 124               |  |
| Polling                     | Polling 1 Pollin                                                   | g 2 AIMsi I | inv Status | 1           |          |               |            |                        |  |
| Machine List                | Number                                                             |             | 120        | Status Gro  | up None  |               | 🗖 Inactive | □ Override             |  |
| Communications              | PUL Code                                                           |             | 120        | Link W      |          |               | 🔽 Preset   |                        |  |
| 🟓 Maintain                  | 120 0000                                                           |             |            |             |          |               | _          |                        |  |
| Pau Bate                    | Description                                                        | candy bar   |            | Cou         | int      | 0             | Class 1    | andy Box Supe          |  |
|                             | Barcode Desc                                                       |             |            | Reci        | pe N/A   |               | Class 2    |                        |  |
| PLU                         | Price 1                                                            |             | \$1.00     | Price Level | 1        | 1             | Class 3    | ]                      |  |
| PLU Sale                    | 11100 1                                                            |             |            | 11100 2010  |          |               |            |                        |  |
|                             | Cost                                                               |             |            | Gro         | up  Food |               | Linked     | To AIMsi Inventory     |  |
| PLU Status Group            | E                                                                  |             |            |             |          |               |            | -19 <sup>12</sup> - 19 |  |
| PLU Template                | H 44 4 F                                                           | ₩ ₩ +       | - ~ %      | ୍ ୯ 🔬 🧳     | १ 🎸 🛤 🖁  | 🖺 🖡 🍋 🎈       | 🌶 🔇 Searc  | h                      |  |
|                             | * Number F                                                         | PLUCode     | Descriptio | on G        | roup1    | StatusGroup F | Price1 L   | inkWLU Cour 🔨          |  |
| Print Option                | 119                                                                | 7888787     | Candy tes  | st          | 3        | 1             | \$5.99     | 0                      |  |
|                             | <u>9 120</u><br>121                                                | 120         | candy bar  | Y           | 1        | 1             | \$1.00     | 0                      |  |
| Setup                       | 122                                                                | 122         | Soda Can   | 1           | 1        | 1             | \$0.75     | 0                      |  |
| Preferences                 | 123                                                                | 123         | Soda 6 pa  | ack         | 1        | 1             | \$2.50     | 0                      |  |
| 🛱 Reports                   | 124                                                                | 124         | Soda 24 P  | Pack        | 1        | 1             | \$4.25     | 0                      |  |
| Most Recent                 | <                                                                  |             |            |             |          |               |            | >                      |  |
| Machine ID: Bells dem       | achine ID: Bells demo Program ID: bells_demo 🛐 Close j Exit ? Help |             |            |             |          |               |            |                        |  |

- 2. Within the AIMsi software one needs to link the items together. Maintenance | Inventory Maintenance | Maintain Breakdown SKUs.
- 3. Each item must be added to this table. The base SKU in this example is the single candy bar. See images below. Auto Replenishment SKU and Suppress Notification During Autosku Breakdown are not used for the inventory to polling link. They are used for direct AIMsi sales. *Note: In updates after 1/1/2011 of AIMsi & V7 polling the Auto Replenishment option is available.*

Single bar example:

The SKU is 120 for the single candy bar & 120 is also the base item SKU number. There is only 1 unit in the base item. *Note: When using updates after 1/1/2011 users can select an Auto Replenishment SKU, in this case it would be item number 121.* 

| Eile Edit Modules Reports Maintenance Admin Window Help     Image: Content Breakdown Skus     Look for Sku     Sku   Base Sku   120   121   122   123   122   123   122   124   120   124   120   124   120   124   120   124   120   124   120   124   120   124   120   1   Auto Replenishment Sku                                                                                                    |
|----------------------------------------------------------------------------------------------------|
| Sku       Base Sku         120       120         121       120         122       122         123       122         124       122         124       122         124       122         124       122         124       122         124       122         124       122         124       122         124       120         124       120         124       120         124       120         124       120         125       1         126       1         127       1         128       1         129       1         120       1         121       1         122       1         124       1         120       1         120       1         121       1         122       1         123       1         124       1         120       1         120       1         121       1 |
| Enter Breakdown Skus           Look for Sku           Sku         Sku           120         120           121         120           122         122           123         122           124         122           124         120           Base Units         1           Auto Replenishment Sku                                                                                                    |
| Supress Notification During       Autosku Breakdown       Delete       Add       Exit                                                                                                    |

### Candy box example:

The SKU is 121 for the box of candy bars & 120 is the base item, the single bar. There are 24 bars in the box.

| 🌢 AlMsi v8.0                      |                                  | *Defa                                          | ult Er | Employee                    |      |
|-----------------------------------|----------------------------------|------------------------------------------------|--------|-----------------------------|------|
| <u>Eile E</u> dit <u>M</u> odules | s <u>R</u> eports Mai <u>n</u> t | enance <u>A</u> dmin <u>W</u> indow <u>H</u> e | lp     |                             |      |
| 1                                 |                                  |                                                |        |                             |      |
|                                   |                                  |                                                |        |                             |      |
|                                   |                                  |                                                |        |                             |      |
|                                   | 💩 Enter Bre                      | akdown Skus                                    |        |                             |      |
|                                   |                                  |                                                |        |                             |      |
|                                   |                                  | Look for Sku                                   |        |                             |      |
|                                   | >Sku                             | Base Sku                                       | ~      | <b>^</b>                    |      |
|                                   | 120                              | 120                                            |        |                             |      |
|                                   | 121                              | 120                                            | _      |                             |      |
|                                   | 123                              | 122                                            |        | Sku 121                     |      |
|                                   | 124                              | 122                                            |        | Base Sku 120                | - 1/ |
|                                   |                                  |                                                | _      | Base Units 24               | VC   |
|                                   |                                  |                                                |        | Auto Replenishment Sku      |      |
|                                   |                                  |                                                | _      |                             |      |
|                                   |                                  |                                                | -      | Supress Notification During |      |
|                                   |                                  |                                                |        | Autosku Breakdown           | te   |
|                                   |                                  |                                                | _      |                             |      |
|                                   |                                  |                                                | ~      | <mark>↓</mark> ms           |      |
|                                   |                                  |                                                |        | Delete Add Exit             |      |
| L                                 |                                  |                                                |        |                             |      |
|                                   |                                  |                                                |        |                             |      |
|                                   |                                  |                                                |        |                             |      |
|                                   |                                  |                                                |        |                             |      |
|                                   |                                  |                                                |        |                             | NUM  |

- 4. Now the two items are linked. When the Candy Bar item (#120) gets down to zero or below zero the user will need to transfer items from the Candy Box (#121) to Candy Bars. To do that, go to Modules | Inventory | Utilities | Breakdown SKUs. Note: In the newer updates with the Auto Replenishment SKU option setup, as sales are imported into AIMsi from polling and the SKU on-hand count goes below zero, the software will automatically transfer SKUs over as needed and based on availability. The Manual option can always also be run as desired.
- 5. Click the Refresh button, on the Breakdown SKUs screen, to load in the linked items.
- 6. In this example, candy bar has been selected. The current on-hand count of candy bar is -15. There are 45 boxes of candy bars available.

| 💩 AlMsi v                          | 8.0                               |                                  | *De               | fault l    | Empl    | oyee         |                 |                 |     |
|------------------------------------|-----------------------------------|----------------------------------|-------------------|------------|---------|--------------|-----------------|-----------------|-----|
| <u>E</u> ile <u>E</u> dit <u>M</u> | <u>1</u> odules <u>R</u> eports M | 1ai <u>n</u> tenance <u>A</u> dm | in <u>W</u> indow | Help       |         |              |                 |                 |     |
| 1                                  | \$ 6 چ 6 ا                        | <u>{</u> ]                       |                   |            |         |              |                 |                 |     |
| <u>,</u>                           |                                   |                                  |                   |            |         |              |                 |                 |     |
|                                    | 💧 Breakdown                       | n Skus                           |                   |            |         |              |                 |                 |     |
|                                    | Show base skus w                  | where the quantity as            | ailahle           |            |         |              |                 | [               |     |
|                                    | of any sku in that cl             | nain is less than:               |                   | 1 At Lo    | cation  | Dubuque      | *               | <u>R</u> efresh |     |
|                                    | >Base Sku                         | Descr                            | iption            |            |         |              |                 | <u>^</u>        |     |
|                                    | 120                               | candy<br>Cards                   | bar<br>Oor        |            |         |              |                 |                 |     |
|                                    | 122                               | 500a                             | Can               |            |         |              |                 |                 |     |
|                                    |                                   |                                  |                   |            |         |              |                 |                 |     |
|                                    |                                   |                                  |                   |            |         |              |                 |                 |     |
|                                    |                                   |                                  |                   |            |         |              |                 |                 |     |
|                                    |                                   |                                  |                   |            |         |              |                 | ~               |     |
|                                    | >Sku                              | StLoc Qt                         | y Avail Base U    | nits ∣# O  | ut  Bas | e Out  # In  | Base In 1       | Vew Qty Ava 🔼   |     |
|                                    | 120                               | D                                | -15               | 1          | 0       | 0            | 0 0             | -15             |     |
|                                    | 121                               | D                                | 45                | 24         | 0       | 0            | 0 0             | 45              |     |
|                                    |                                   |                                  |                   |            |         |              |                 |                 |     |
|                                    |                                   |                                  |                   |            |         |              |                 |                 |     |
|                                    |                                   |                                  |                   |            |         |              |                 |                 |     |
|                                    |                                   |                                  |                   |            |         |              |                 |                 | P _ |
|                                    |                                   |                                  |                   |            |         |              |                 |                 |     |
|                                    |                                   |                                  |                   |            |         |              |                 |                 |     |
|                                    |                                   |                                  |                   |            |         |              |                 |                 |     |
|                                    |                                   |                                  |                   |            |         |              |                 | ~               |     |
|                                    | Total I                           | Base Units Out                   | Total Base        | e Units In | -       | Fotal Base U | Inits To Alloca | ate             |     |
|                                    | L                                 | 0                                |                   | 0          |         |              | 0               |                 |     |
|                                    | Save                              | Cancel                           |                   |            |         |              | E               | xit             |     |
|                                    |                                   |                                  |                   |            |         |              |                 |                 |     |
|                                    |                                   |                                  |                   |            |         |              |                 |                 |     |
| Change Due :                       | 0.00                              |                                  |                   |            |         |              |                 |                 | NUM |

7. To manually transfer boxes to bars simply type in the number to transfer in #Out column for boxes (#121) and then enter the #In number for bars. Note: The total base units must offset each other. For example, 1 box equals 24 bars. In this example, we transferred 2 boxes or 48 bars. We entered 2 for the #Out (two boxes) and 48 for the #In (48 single units).

| 🌢 AlMsi v                  | 8.0                               |                                  | *Defau                         | lt Emp      | loyee         |                   |                 |     |
|----------------------------|-----------------------------------|----------------------------------|--------------------------------|-------------|---------------|-------------------|-----------------|-----|
| <u>Eile E</u> dit <u>M</u> | <u>i</u> odules <u>R</u> eports f | Mai <u>n</u> tenance <u>A</u> dm | in <u>W</u> indow <u>H</u> elj | C           |               |                   |                 |     |
| 1                          | \$ 6 چ 6                          | 3                                |                                |             |               |                   |                 |     |
|                            |                                   |                                  |                                |             |               |                   |                 |     |
|                            | 🌢 Breakdow                        | n Skus Edi                       | t                              |             |               |                   |                 | ]   |
|                            | Chow hoop plays                   | whore the quantity of            |                                |             |               |                   |                 |     |
|                            | of any sku in that of             | hain is less than:               |                                | At Locatior | Dubuque       | *                 | <u>R</u> efresh |     |
|                            | >Base Sku                         | Descr                            | ption                          |             |               |                   | <u>^</u>        |     |
|                            | 120                               | candy                            | bar                            |             |               |                   |                 |     |
|                            | 122                               | Soda                             | Can                            |             |               |                   |                 |     |
|                            |                                   |                                  |                                |             |               |                   |                 |     |
|                            |                                   |                                  |                                |             |               |                   |                 |     |
|                            |                                   |                                  |                                |             |               |                   |                 |     |
|                            |                                   |                                  |                                |             |               |                   | ~               |     |
|                            | >Sku                              | StLoc Qt                         | / Avail Base Units             | #Out B      | ase Out ∣# In | Base In INe       | w Qty Ava 🔼     |     |
|                            | 120                               | D                                | -15                            | 10          | 0             | 48 48             | 33              |     |
|                            | 121                               | D                                | 45 2                           | 4 2         | 48            | 0 0               | 43              |     |
|                            |                                   |                                  |                                |             |               |                   |                 |     |
|                            |                                   |                                  |                                |             |               |                   |                 |     |
|                            |                                   |                                  |                                |             |               |                   |                 |     |
|                            |                                   |                                  |                                |             |               |                   |                 | 5   |
|                            |                                   |                                  |                                |             |               |                   |                 |     |
|                            |                                   |                                  |                                |             |               |                   |                 |     |
|                            |                                   |                                  |                                |             |               |                   |                 |     |
|                            |                                   |                                  |                                |             |               |                   | ~               |     |
|                            | Total                             | Base Units Out                   | Total Base Uni                 | ts In       | Total Base U  | Units To Allocate | !               |     |
|                            |                                   | 48                               | 48                             |             |               | 0                 |                 |     |
|                            |                                   |                                  |                                |             |               |                   |                 |     |
|                            | Save                              | Cancel                           |                                |             |               | <u> </u>          |                 |     |
| I '                        |                                   |                                  |                                |             |               |                   |                 |     |
| Change Due :               | 0.00                              |                                  |                                |             |               |                   |                 | NUM |

- 8. Once completed click Save. Once the items no longer have a Qty Avail Base Units of zero or a negative number, they will disappear from the breakdown SKUs edit area.
- 9. For reporting, go to Reports | Catalog | Inventory | Inventory Count by Category. Since we setup the candy items to be linked to a Class/Selection Code, we can break down the reporting to show only those items. In this example, we have 33 candy bars on hand and 43 boxes.

(Reports Menu for Inventory Count by Category report)

| Ele Edit Modules Reports Maintenance Admin Window Help                                                                                                    | 🕯 AlMsi v8.0                                                         | *Default Employee                                                                                                    |                                    |
|----------------------------------------------------------------------------------------------------|----------------------------------------------------------------------|----------------------------------------------------------------------------------------------------|------------------------------------|
| Image: Control of the service of the service of th | <u>Eile E</u> dit <u>M</u> odules <u>R</u> eports Mai <u>n</u> tenar | nce <u>A</u> dmin <u>W</u> indow <u>H</u> elp                                                                                                    |                                    |
| Report Catalog   § Purchase Order § Service Z RePrints § Miscellaneous § Lesson   Q Customer 1 Inventory 2 Rentals 2 GL 4 Accts Payable   Active e inventory Changes Active ve inventory Changes Active e inventory Changes   Active e inventory Changes Floor Display Restock   Inventory Analysis Inventory Count by Category   Inventory Count by Category   Inventory Count by Category   Inventory Count by Category   Inventory Reorder   Inventory Reorder   Inventory Vitthout Vendor   Inventory Reorder   Inventory Vitthout Vendor   Inventory Reorder   Inventory Vittals by category                                                                                                    | <b>.</b>                                                             |                                                                                                    |                                    |
|                                                                                                    |                                                                      | Report Catalog   © Purchase Order © Service 7 RePrints © Miscellaneous   © Customer 1 Inventory 2 Rentals 3 GL 4 Accts   Active-e Inventory Changes   Active-e Inventory Count by Category   Delayed Deliveries   Floor Display Restock   Inventory Aging   Inventory Count by Category   Inventory Aging   Inventory Count by Category   Inventory Reorder   Inventory Without Vendor   Inventory by Vendor   Lease Pool Assets   List Book Depreciation   List Floored Inventory   List all invertory totals by category.     Run | 9 Lesson<br>s Payable<br>V<br>Exit |

(Filtering the report data down to just the Candy Box Super Item selection code. Users may select 1 or multiple codes for filtering.)

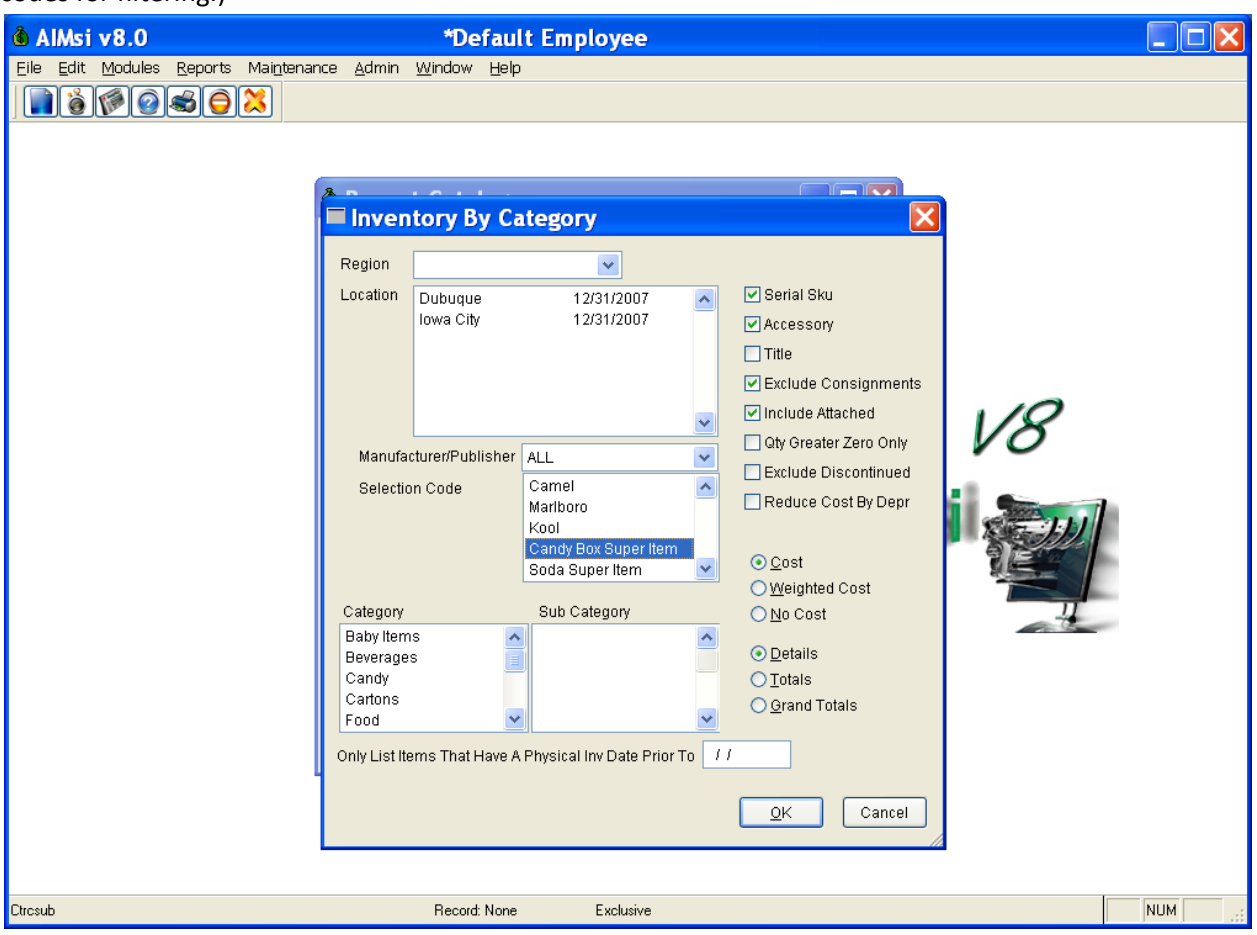

#### (Sample inventory report with 33 candy bars on hand and 43 candy boxes.)

| l AlMs            | i v8.0                              |                                   | *De                                     | fault Emp                                          | oloyee                                           |                                              |                     |               |              |                  |                           |   |
|-------------------|-------------------------------------|-----------------------------------|-----------------------------------------|----------------------------------------------------|--------------------------------------------------|----------------------------------------------|---------------------|---------------|--------------|------------------|---------------------------|---|
| <u>Eile E</u> dit | t <u>M</u> odules <u>R</u> eports M | lai <u>n</u> tenance <u>A</u> dmi | n <u>W</u> indow                        | Help                                               |                                                  |                                              |                     |               |              |                  |                           |   |
|                   |                                     | 5                                 |                                         |                                                    |                                                  |                                              |                     |               |              |                  |                           |   |
| Re                | Print Preview                       | E                                 | 3                                       |                                                    |                                                  |                                              |                     |               |              |                  |                           | X |
|                   |                                     | 100% 💟 ₧ 🗧                        |                                         |                                                    |                                                  |                                              |                     |               |              |                  |                           |   |
|                   | ALL Locations                       |                                   |                                         | 1                                                  | Inventory                                        | By Category                                  |                     |               |              |                  | 09/30/2009<br>Page 1 of 1 |   |
|                   | <u>Sku Lo</u><br>Cat 1 Food         | Food                              | Descriptio                              | o <u>n</u>                                         |                                                  |                                              | <u>Qty</u>          | <u>Retail</u> | Our Price    | <u>Cost Each</u> | Total Cost                |   |
|                   |                                     | 120                               | No Mfg                                  | candy bar                                          |                                                  |                                              | 33                  | 0.00          | 1.00         | 0.42             | 13.86                     |   |
|                   | 121 D                               | 121                               | No Mfg                                  | candy box                                          |                                                  |                                              | 43                  | 0.00          | 20.00        | 10.00            | 430.00                    |   |
|                   | Total Cat 1 Sub                     | Cat 1 Food                        |                                         |                                                    |                                                  |                                              | 76                  | 0.00          | 893.00       |                  | 443.86                    |   |
|                   | Total Cat 1 Food                    |                                   |                                         |                                                    |                                                  |                                              | 76                  | 0.00          | 893.00       |                  | 443.86                    |   |
|                   | Grand Total                         |                                   |                                         |                                                    |                                                  |                                              | 76                  | 0.00          | 893.00       |                  | 443.86                    |   |
| K                 | Total Records 2<br>**END REPORT     | "Notes -                          | Serial sku<br>Total cost<br>of a sku de | cost may not 1<br>is the cost of<br>notes a discor | foot across. (<br>f all serial m<br>thinued sku. | Jost is from the sku<br>mbers. An asterisk : | record.<br>In front | Co            | st column re | flects regu      | lar cost.                 | > |
| Csku              |                                     |                                   | Becord                                  | FOF/2                                              | Exclusive                                        |                                              |                     |               |              |                  | NUM                       | - |
| USRU              |                                     |                                   | riscolu                                 | . 20172                                            | ENCIONING                                        |                                              |                     |               |              |                  | INOM                      |   |

(Here is an example sales report filtered on just the candy bar/box items. 25 bars have been sold and 15 boxes have been sold.)

| 🌢 AlMsi v8.                   | 0                      |                                    | *Default Em                 | ployee          |                |        |                  |            |   |     |
|-------------------------------|------------------------|------------------------------------|-----------------------------|-----------------|----------------|--------|------------------|------------|---|-----|
| <u>Eile E</u> dit <u>M</u> od | ules <u>R</u> eports M | lai <u>n</u> tenance <u>A</u> dmin | <u>W</u> indow <u>H</u> elp |                 |                |        |                  |            |   |     |
|                               |                        | <u> </u>                           |                             |                 |                |        |                  |            |   |     |
| Re Print P                    | review                 | ×                                  |                             |                 |                |        |                  |            |   |     |
|                               |                        | 100% 💌 👫 🍯                         |                             |                 |                |        |                  |            | 7 | ^   |
|                               | 09/30/2009             | - 09/30/2009                       | Top Se                      | lling Inventory |                |        | 09/              | 30/2009    |   |     |
|                               | All Locatio:           | ns                                 |                             |                 |                |        |                  | Pg# 1      |   |     |
|                               | Sku<br>121             | Desc                               |                             | Qty<br>25       | Cost<br>250.00 | Sold   | Margin<br>250 00 | %<br>50.00 |   |     |
|                               | 120                    | candy bar                          |                             | 15              | 6.30           | 15.00  | 8.70             | 58.00      |   |     |
|                               | Grand Total            |                                    |                             | 40              | 256.30         | 515.00 | 258.70           | 50.23      |   |     |
|                               | Total Records          | 2                                  |                             |                 |                |        |                  |            |   |     |
|                               | **END REPORT           |                                    |                             |                 |                |        |                  |            |   |     |
|                               |                        |                                    |                             |                 |                |        |                  |            |   |     |
|                               |                        |                                    |                             |                 |                |        |                  |            |   |     |
|                               |                        |                                    |                             |                 |                |        |                  |            |   |     |
|                               |                        |                                    |                             |                 |                |        |                  |            |   |     |
|                               |                        |                                    |                             |                 |                |        |                  |            |   |     |
|                               |                        |                                    |                             |                 |                |        |                  |            |   |     |
|                               |                        |                                    |                             |                 |                |        |                  |            |   |     |
|                               |                        |                                    |                             |                 |                |        |                  |            |   |     |
|                               |                        |                                    |                             |                 |                |        |                  |            |   |     |
|                               |                        |                                    |                             |                 |                |        |                  |            |   |     |
|                               |                        |                                    |                             |                 |                |        |                  |            |   |     |
|                               |                        |                                    |                             |                 |                |        |                  |            |   |     |
| <                             |                        |                                    |                             |                 |                |        |                  |            |   | ✓   |
| Cinvtop                       |                        |                                    | Record: EOF/2               | Exclusive       |                |        |                  |            |   | NUM |

10. **Example 2:** Below are screen examples on the setup for a single can, 6 pack and 24 pack.

| PC Poll V7                  | 🛛 PC Poll V7     |              |             |            |          |             |            |              |              |  |
|-----------------------------|------------------|--------------|-------------|------------|----------|-------------|------------|--------------|--------------|--|
| <u>Eile Tools Communica</u> | ate <u>H</u> elp |              |             |            |          |             |            |              |              |  |
| Program                     | Sam4s ER - 7     | 7000 PLU     |             |            |          |             | Record 1   | 23 of 124    |              |  |
| Polling 💽                   | Polling 1 Pollin | ng 2 AIMsi : | Inv Status  |            |          |             |            |              |              |  |
| Machine List                | Number           |              | 123         | Status Gro | up None  |             | □ Inactive | e 🔽 Over     | ride         |  |
| Communications              | PLU Code         |              | 123         | Link W     |          | ]           | I✓ Preset  |              |              |  |
| 🐊 Maintain                  |                  |              |             |            |          |             |            |              |              |  |
| Pay Rate 🔺                  | Description      | Soda 6 pack  | <           | Cou        | int      | 0           | Class 1    | Soda Super I | Item         |  |
|                             | Barcode Desc     |              |             | Reci       | pe N/A   |             | Class 2    |              |              |  |
| PLU                         | Price 1          |              | \$2.50      | Price Leve | 11       | 1           | Class 3    |              |              |  |
| PLU Sale                    | Cost             | ŭ            |             | Gro        | up Food  | ]           | Linked     | To AIMsi In  | ventory      |  |
| PL11 Status Group           | 0000             |              | -           | 0.0        | op here  | _           | Linkou     |              |              |  |
| i Eo otaxio aroup           | 14 44 4 5        |              | ~ ~         | ~ 0%       |          | 🕒 🕰 🎃 1     | 8 a)       |              |              |  |
| PLU Template                |                  | PP PI T      | - ~ ~       | Goto 🗸     | (*) 48 ( |             | 🐶 🔩 Sear   | cn j         |              |  |
| Print Ontion                | * Number 110     | PLUCode      | Description | n G        | iroup1   | StatusGroup | Price1     | LinkWLU      | Cour         |  |
|                             | 119              | 120          | candy bar   |            | 1        | 1           | \$3.99     | 0            |              |  |
| Setup                       | 121              | 121          | candy box   |            | 1        | 1           | \$20.00    | 0            |              |  |
| Jetup                       | 122              | 122          | Soda Can    |            | 1        | 1           | \$0.75     | 0            |              |  |
| Preferences                 | > 123            | 123          | Soda 6 pa   | ck         | 1        | 1           | \$2.50     | 0            |              |  |
| 🗐 Reports                   | 124              | 124          | Soda 24 P   | ack        | 1        | 1           | \$4.25     | 0            |              |  |
| Most Recent                 | <                |              |             |            |          |             |            |              | >            |  |
| Machine ID: Bells dem       | 0                | Program      | ID: bells_  | _demo      |          |             | ose 🛛 👖    | Exit 🤶 ?     | <u>H</u> elp |  |

(Create the items and link them to a Soda Super Item Class if desired.)

|  | ( | Create the | Breakdown | Sku table. | This is the | Soda Can setup. | ) |
|--|---|------------|-----------|------------|-------------|-----------------|---|
|--|---|------------|-----------|------------|-------------|-----------------|---|

| å AlMsi v8.0                     | *Default Employee                 |  |
|----------------------------------|-----------------------------------|--|
|                                  | in <u>Wi</u> llugow ⊟alb          |  |
|                                  |                                   |  |
|                                  |                                   |  |
| C Enter Breakdown Sk             |                                   |  |
| Look for Ski                     |                                   |  |
| >Sku Base Sk                     |                                   |  |
| 120 120                          |                                   |  |
| 121 120                          |                                   |  |
| 122 122                          | Sku 122                           |  |
| 123 122                          | Base Sku 122                      |  |
|                                  | Base Units 1                      |  |
|                                  |                                   |  |
|                                  | Auto Replenishment Sku            |  |
|                                  |                                   |  |
|                                  | Supress Notification During       |  |
|                                  | Autosku Breakdown                 |  |
|                                  |                                   |  |
|                                  | ems 4                             |  |
|                                  | Delete Add Exit                   |  |
|                                  |                                   |  |
|                                  |                                   |  |
|                                  |                                   |  |
|                                  |                                   |  |
|                                  |                                   |  |
|                                  |                                   |  |
|                                  |                                   |  |
| Reportcatalog (SclReportcatalog) | Record: 1/237 Record Unlocked NUM |  |

(This is the 6 pack setup. The 6 pack has a base SKU of a can)

| 💩 AlMsi v8.0                                        | *Default                                                       | t Employee                  |     |
|-----------------------------------------------------|----------------------------------------------------------------|-----------------------------|-----|
| <u>Eile E</u> dit <u>M</u> odules <u>R</u> eports N | Mai <u>n</u> tenance <u>A</u> dmin <u>W</u> indow <u>H</u> elp |                             |     |
|                                                     | 3                                                              |                             |     |
|                                                     |                                                                |                             |     |
|                                                     |                                                                |                             |     |
| 🕚 Enter Br                                          | eakdown Skus                                                   |                             |     |
|                                                     |                                                                |                             |     |
|                                                     | Look for Sku                                                   |                             |     |
| >Sku                                                | Base Sku                                                       | *                           |     |
| 120                                                 | 120                                                            |                             |     |
| 121                                                 | 120                                                            |                             |     |
| 122                                                 | 122                                                            | Sku 123                     |     |
| 124                                                 | 122                                                            | Base Sku 122                |     |
|                                                     |                                                                | Base Units 6                |     |
|                                                     |                                                                |                             |     |
|                                                     |                                                                | Auto Replenishment Sku      |     |
|                                                     |                                                                |                             |     |
|                                                     |                                                                | Supress Notification During |     |
|                                                     |                                                                |                             |     |
|                                                     |                                                                | ems                         |     |
|                                                     | ~                                                              |                             |     |
|                                                     |                                                                | Delete Add Exit             |     |
|                                                     |                                                                |                             |     |
|                                                     |                                                                |                             |     |
|                                                     |                                                                |                             |     |
|                                                     |                                                                |                             |     |
|                                                     |                                                                |                             |     |
|                                                     |                                                                |                             |     |
|                                                     |                                                                |                             |     |
| Reportcatalog (Sc!Reportcatalog)                    | Record: 1/237                                                  | Record Unlocked             | NUM |

(This is the 24 pack setup. The base SKU is again the soda can.)

| AlMsi v8.0 Eile Edit Modules Reports f                          | * <b>Default</b><br>Aai <u>n</u> tenance <u>A</u> dmin <u>W</u> indow <u>H</u> elp | Employee                                                                                                    |  |
|-----------------------------------------------------------------|------------------------------------------------------------------------------------|----------------------------------------------------------------------------------------------------|--|
| Sku         120         121         122         123         124 | Eakdown Skus Look for Sku 120 120 122 122 122 122 122 122 122 122                  | Sku 124<br>Base Sku 122<br>Base Units 24<br>Auto Replenishment Sku<br>Supress Notification During<br>Autosku Breakdown |  |
|                                                                 |                                                                                    |                                                                                                    |  |

(There are currently six 24 packs on-hand, zero cans and zero 6 packs. We are transfering out two 24 packs or 48 cans. 36 cans are going to the single can and 12 cans(two 6 packs) are going to 6 packs.)

| 🌢 AlMsi v8.0                                  | *Default E                                                                                           | Employee                             |     |
|-----------------------------------------------|----------------------------------------------------------------------------------------------------|--------------------------------------|-----|
| <u>Eile E</u> dit <u>M</u> odules <u>R</u> ep | orts Mai <u>n</u> tenance <u>A</u> dmin <u>W</u> indow <u>H</u> elp                                  |                                      |     |
|                                               |                                                                                                    |                                      |     |
| 6                                             |                                                                                                    |                                      |     |
| la Break                                      | down Skus Edit                                                                                       |                                      |     |
| Show bas<br>of any sku                        | e skus where the quantity available At Loo<br>in that chain is less than:                            | cation Dubuque                       |     |
| >Base Sk                                      | Description                                                                                          |                                      |     |
| 122                                           | Soda Can                                                                                             |                                      |     |
| > <mark>Sku</mark><br>122<br>123<br>124       | StLoc     Oty Avail Base Units     # Ot       D     0     1       D     0     6       D     6     24 | ut Base Out # In Base In New Qty Ava |     |
|                                               | 48 48                                                                                                | 0                                    |     |
| <u>S</u> a                                    | /e <u>C</u> ancel                                                                                    | <u>Exit</u>                          |     |
| Reportcatalog (ScIReportcatalog               | ) Record: 1/237                                                                                      | Record Unlocked                      | NUM |

### (Sample reports: Inventory by Category filtered by Class/Selection Code)

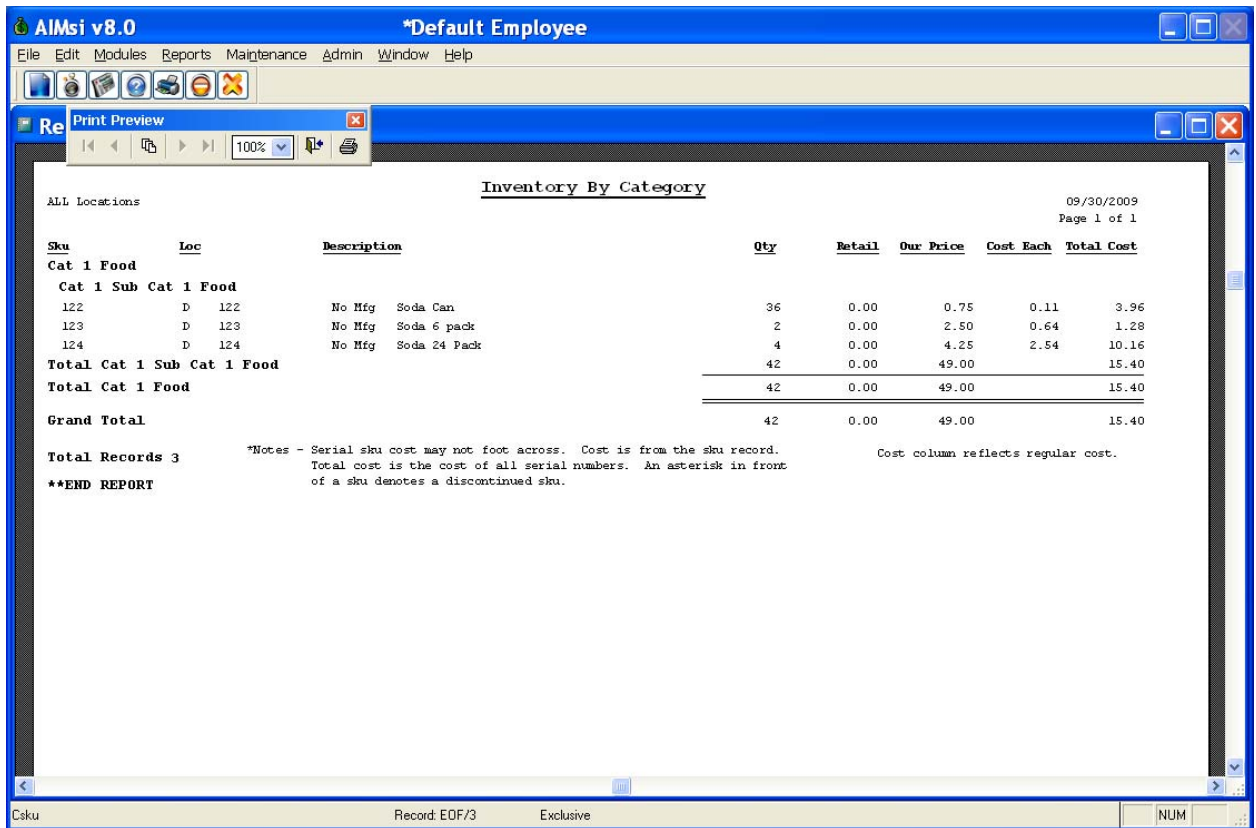

#### (Sample Reports: Top Selling Inventory filtered by Class/Selection Code)

| 🌢 AlMsi v8.                    | 0                      |                                    | *Default Em   | ployee    |     |       |       |                    |                |     |   |
|--------------------------------|------------------------|------------------------------------|---------------|-----------|-----|-------|-------|--------------------|----------------|-----|---|
| <u>Eile E</u> dit <u>M</u> ode | ules <u>R</u> eports M | Mai <u>n</u> tenance <u>A</u> dmin | Window Help   |           |     |       |       |                    |                |     |   |
|                                | 0.50                   | 3                                  |               |           |     |       |       |                    |                |     |   |
| Re Print P                     | eview                  | ×                                  |               |           |     |       |       |                    |                |     | a |
|                                | 13 ► ►                 | 100% 🔽 📭 🖨                         |               |           |     |       |       |                    |                |     | ~ |
|                                |                        |                                    | Ten Ge        | 11.i.v    |     |       |       |                    |                |     | 1 |
| 09/30/2009 - 09/30/2009        |                        | Top se                             | TING Inven    | tory      |     |       | 09/:  | 30/2009<br>Porff 1 |                |     |   |
|                                | ATT BOCACTO            | ,113                               |               |           |     |       |       |                    | rg# r          |     |   |
|                                | Sku                    | Desc                               |               | (         | Qty | Cost  | Sold  | Margin             | *              |     | 1 |
|                                | 122                    | Soda Lan<br>Soda 24 Pack           |               |           | 19  | 2.47  | 72 25 | 21.25              | 82.67<br>29.41 |     |   |
|                                | 123                    | Soda 6 pack                        |               |           | 5   | 0.30  | 12.50 | 12.20              | 97.60          |     |   |
|                                | Grand Total            |                                    |               |           | 41  | 53.77 | 99.00 | 45.23              | 45.69          |     |   |
|                                | Total Records          | 3                                  |               |           |     |       |       |                    |                |     |   |
|                                | **END REPORT           |                                    |               |           |     |       |       |                    |                |     |   |
|                                |                        |                                    |               |           |     |       |       |                    |                |     |   |
|                                |                        |                                    |               |           |     |       |       |                    |                |     |   |
|                                |                        |                                    |               |           |     |       |       |                    |                |     |   |
|                                |                        |                                    |               |           |     |       |       |                    |                |     |   |
|                                |                        |                                    |               |           |     |       |       |                    |                |     |   |
|                                |                        |                                    |               |           |     |       |       |                    |                |     |   |
|                                |                        |                                    |               |           |     |       |       |                    |                |     |   |
|                                |                        |                                    |               |           |     |       |       |                    |                |     |   |
|                                |                        |                                    |               |           |     |       |       |                    |                |     |   |
|                                |                        |                                    |               |           |     |       |       |                    |                |     |   |
|                                |                        |                                    |               |           |     |       |       |                    |                |     |   |
|                                |                        |                                    |               |           |     |       |       |                    |                |     |   |
|                                |                        |                                    |               |           |     |       |       |                    |                |     |   |
|                                |                        |                                    |               |           |     |       |       |                    |                |     |   |
|                                |                        |                                    |               |           |     |       |       |                    |                |     |   |
|                                |                        |                                    |               |           |     |       |       |                    |                |     |   |
| <                              |                        |                                    |               |           |     |       |       |                    |                |     |   |
| Cinvtop                        |                        |                                    | Record: EOF/3 | Exclusive |     |       |       |                    |                | NUM |   |